Pennsylvania's Unified Judicial System Web Portal

## Searching for a Case (Advanced Search)

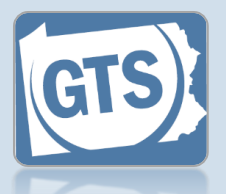

This reference guide can be used to locate and open a case when the case file number is not known.

| <ol> <li>Access the<br/>Guardian Case<br/>Search screen</li> <li>In the Find a Case<br/>area of your<br/>Dashboard, click the<br/>Advanced Search<br/>link.</li> </ol> | Find a C<br>* Case File<br>Search<br>Advanced | ase<br>No:<br>Search            | <b>2. Select the</b><br><b>Search Type</b><br>On the Guardian Case           |
|----------------------------------------------------------------------------------------------------|-----------------------------------------------|---------------------------------|------------------------------------------------------------------------------|
| 3. Enter the                                                                                                    | Guardian Case Search                          |                                 | Search screen, search criteria fields display                                |
| Search criteria                                                                                                    |                                               |                                 | based on the type                                                            |
| you have available for the search.                                                                                                    | * Search Typ                                  | e: Case Participant 🗸           | selected.                                                                    |
|                                                                                                    | Count                                         | Y: Adams 🗸                      |                                                                              |
|                                                                                                    | * Person/Organizatio                          | n: Person 🗸                     |                                                                              |
| Tip Depending on the Search Type selected, some fields may be                                                                                                    | Last Nam                                      | e: Dunmoore                     |                                                                              |
|                                                                                                    | First Nam                                     | e: Bet                          |                                                                              |
|                                                                                                    | SSI                                           | J:                              |                                                                              |
| required.                                                                                                    | Rol                                           | e: 🗸                            |                                                                              |
| -                                                                                                    | Case Statu                                    | s: 🔽 🗸                          |                                                                              |
| Try searching with                                                                                                    | Filed Start Dat                               | e: mm/dd/yyyy                   |                                                                              |
| less criteria to begin<br>with lf too many results                                                                                                    | Filed End Dat                                 | e: mm/dd/yyyy                   |                                                                              |
| are returned, add                                                                                                    |                                               | Search Ciear                    | 4. Click SEARCH                                                              |
| additional criteria to                                                                                                    |                                               |                                 |                                                                              |
| narrow the search.                                                                                                    |                                               |                                 | Tip If the search does not return the case you are looking for, repeat Steps |
| 5. (Optional) -<br>Choose the<br>case to open                                                                                                    |                                               |                                 | 3 - 4 using different<br>information for the<br>search.                      |
| If the correct case is                                                                                                    | Case File Number Incapacitated Person         | Filing Details                  |                                                                              |
| returned in your                                                                                                    | OC-1011-2018 Dunmoore, Betty                  | 09/06/20 Incapacitated          |                                                                              |
| Case Details icon that                                                                                                    | 7777-2018 Dunmoore, Betty                     | 03/01/20 Incapacitated Person R |                                                                              |
| that case.                                                                                                    |                                               |                                 |                                                                              |